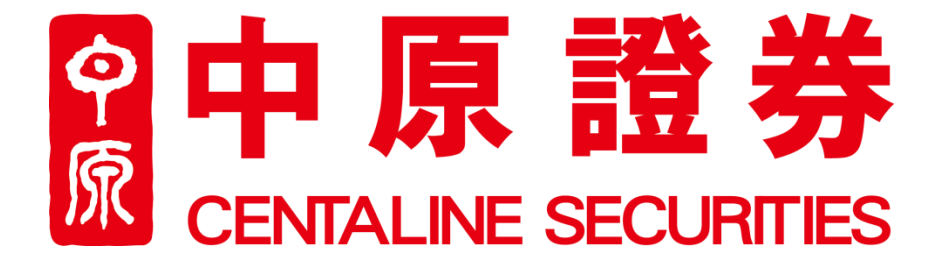

# 保安編碼應用程式--iAsiaToken

設定及使用指南

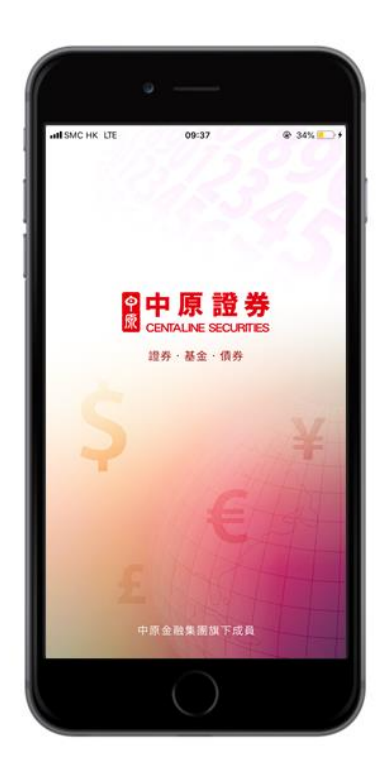

| 目錄          | 頁數    |  |  |
|-------------|-------|--|--|
| 前言          | 1     |  |  |
| I. 下載及設定    | 1-3   |  |  |
| II. 以雙重認證登入 | 4 - 6 |  |  |
| Q & A       | 7     |  |  |

## 前言

中原證券將於 2018 年 4 月 26 日起,逐步啟用雙重認證 (two-factor authentication, 2FA)機制。客戶登入 其互聯網交易帳戶時,除了輸入原有的客戶號碼和密碼外,亦須輸入由 iAsiaToken 手機程式發出的一次性驗 證碼,方能成功登入並進行交易。

當中的程式下載、設定及登入的程序及方法,客戶可參考下面的指引。

### I. 下載及設定

### 經電郵獲取 QR code,並激活您的 iAsiaToken 帳戶

只要選用了中原證券的網上交易平台,您便會收到由中原證券(notification@centasec.com)發出,載有激活 iAsiaToken 帳戶的 QR Code 的電郵。

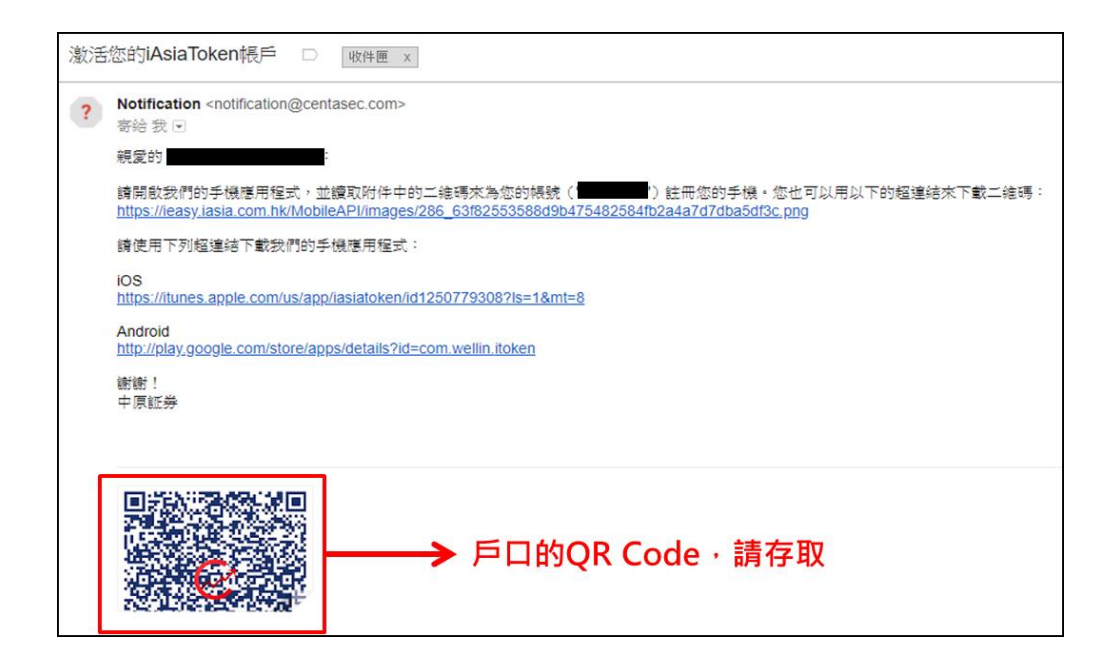

### 步驟

- 1. 打開該電子郵件
- 2. 存取電郵內,對應您戶口的 QR Code
- 3. 點擊電郵內的連結,下載 iAsiaToken 手機編碼器

| A                              | ople IOS 系                       | 統                                                                                                    | Android 系統                                                                                         |
|--------------------------------|----------------------------------|----------------------------------------------------------------------------------------------------|----------------------------------------------------------------------------------------------------|
| ull SMC HK 令<br>✔搜尋            | 16:48                            | 4 58% 🔳                                                                                                    | < 🚺 iAsiaToken                                                                                     |
|                                | iAsiaToken<br>iAsia Online Syste | ms Limited                                                                                                    | Cosin                                                                                              |
|                                | <b>₽</b>                         | •                                                                                                    | iAsiaToken<br>iAsia Online Systems Limited                                                         |
| びびびび<br><sup>詳分不足</sup><br>新功能 | M                                | 4+<br><sup>年龄</sup><br>版本記錄                                                                                                    | <i>wia</i> €<br>安裝                                                                                 |
| 版本 1.0<br>- minor bug fix ar   | nd performance enha              | 1週前<br>ancement                                                                                                    | (100) 🔑 🕕                                                                                          |
| 預覽<br>Carrier ♥ 10<br>②        | 10 ам — +<br>@sia +              |                                                                                                    | 下載 工具 類似內容                                                                                         |
| LAsia                          |                                  |                                                                                                    | iAsiaToken<br>問讀更多                                                                                 |
| iAsia On<br>@sia 亞洲網           | line Systems Limited<br> 上系統有限公司 |                                                                                                    |                                                                                                    |
| User.iasia                     |                                  |                                                                                                    | Isolar Oxfore 1 Initial           Isolar System 1 Initial           Isolar 1 A to T to T to T to T |
| Today Wat                      | App B                            | <ul> <li>         ・</li> <li>         ・</li></ul> | 2 veer laak                                                                                        |

4. 成功安裝後,打開 iAsiaToken 編碼器,設置您的簡易密碼(可用生物認證取代,但需在設定裡設置)

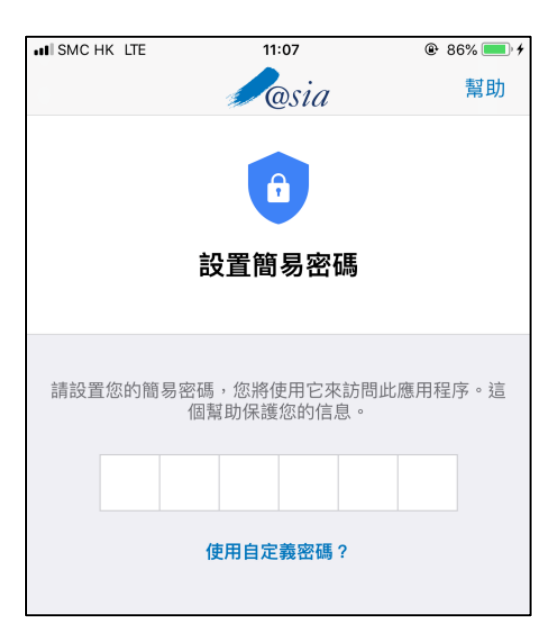

5. 掃描(第 2 步)時存取的 QR Code 截圖

| ( | 5.1) 以程式打開相簿                                  |                         | (5.2) 點選早前的 QR Code 截圖                      |
|---|-----------------------------------------------|-------------------------|---------------------------------------------|
|   | 11:11<br>掃描二維碼                                | ● 87% <b>● </b> +<br>相簿 | ・Ⅲ SMC HK LTE 11:12 ⑧ 87% ■)+<br>く 導入二維碼 確定 |
|   | 在電腦登錄<br>然後掃描二維碼<br>或者從手機相薄導入二維碼<br>高把二維碼放在框內 |                         |                                             |

6. 設置成功後,您會收到中原證券(notification@centasec.com)發出的確認電郵

| (6.1) iAsiaToken 設置成功 !!                      | (6.2) 收到確認電郵                                                                                                    |  |  |
|-----------------------------------------------|----------------------------------------------------------------------------------------------------|--|--|
| ••■ CMHK                                      | iAsiaToken裝置注冊成功 □ weem x                                                                                                    |  |  |
|                                               | Notification <notification@centasec.com>     寄給 我      親愛的     親愛的     認知者の     認知者の</notification@centasec.com> |  |  |
| 設置成功<br>您的Centaline Securities Ltd.安全帳戶已成功設置並 | 裝置名稱/型號:<br>註冊時間: 2018-04-19 13:45:10 GMT+0800<br>IP地址:                                                                                                    |  |  |
| 激活。<br>受到高級安全功能的保護。                           | 中原証券                                                                                                    |  |  |
| 业即生成一次性密碼(OTP) >                              |                                                                                                    |  |  |

## II. 以雙重認證登入

### 步驟

- 1. 登入中原證券主頁: www.centasec.com (或手機交易程式)
- 2. 點擊右上角登入按鈕,進入登錄介面

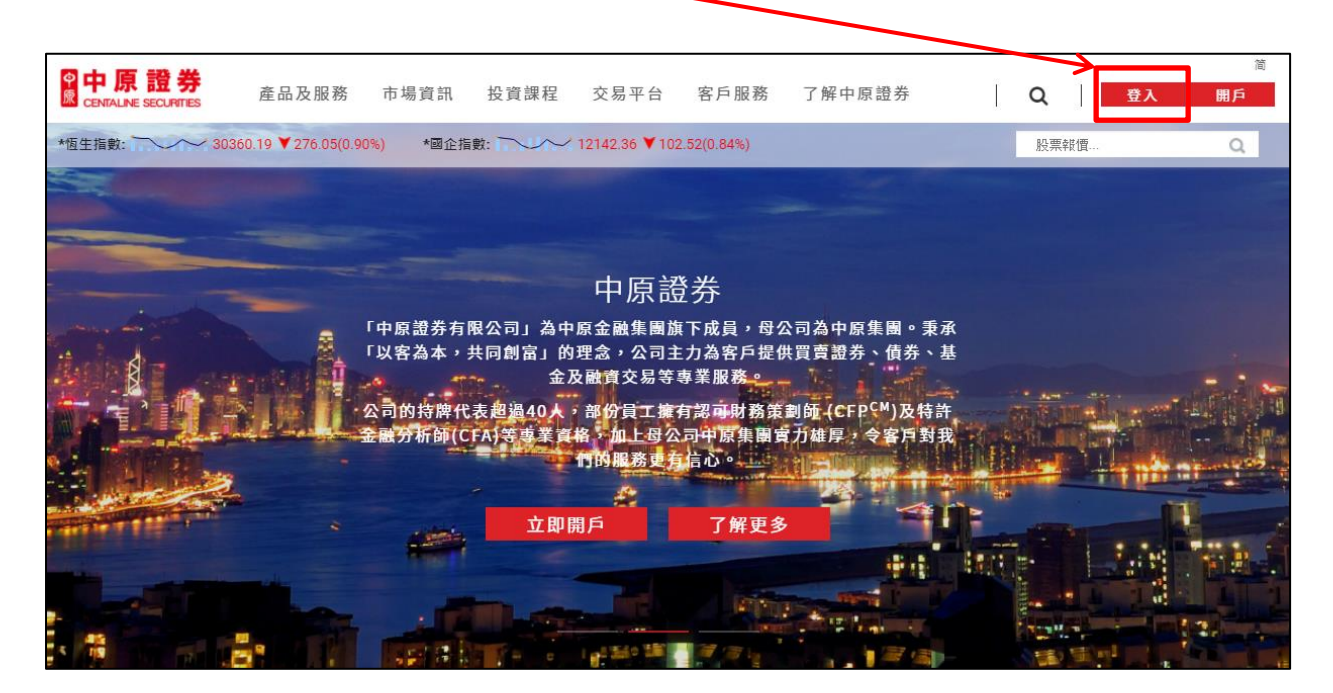

3. 在登錄介面輸入您的帳號和密碼

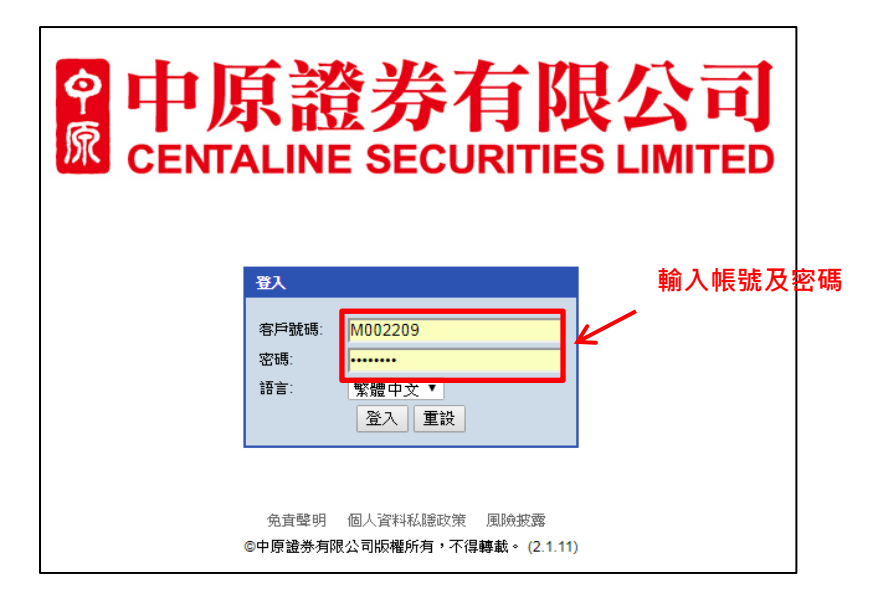

4. 進入認證介面

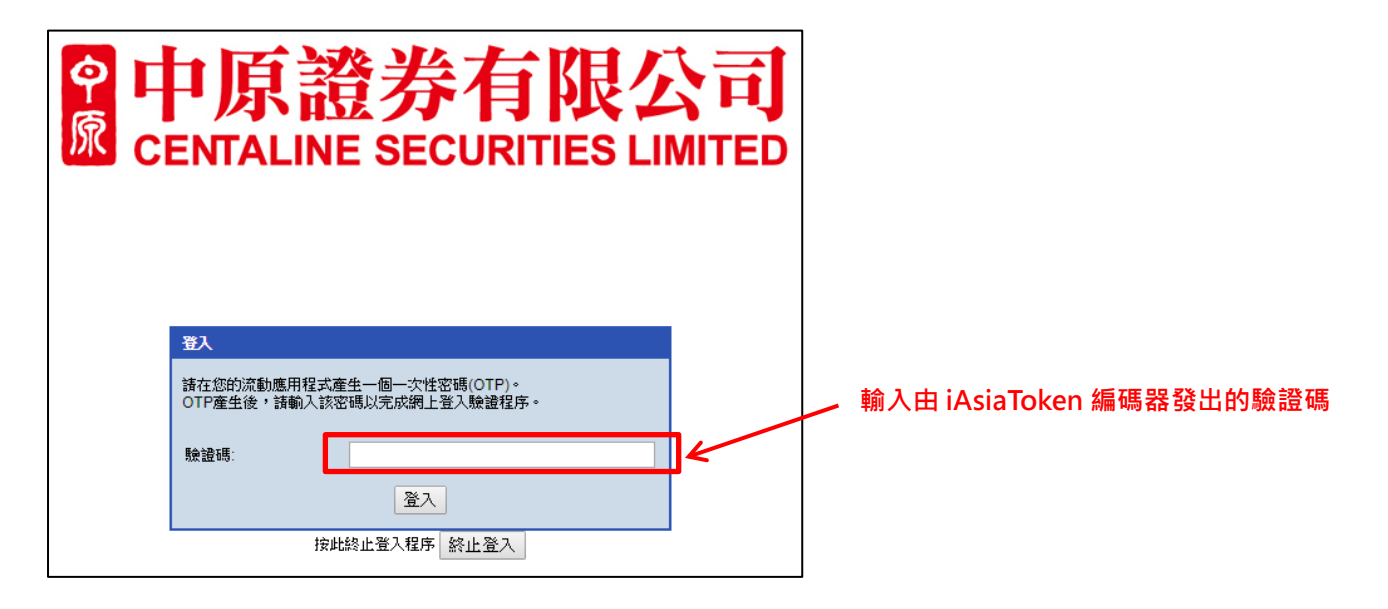

5. 開啟已完成設定的 iAsiaToken 編碼器,以獲取即時驗證碼 (注意:驗證碼每三十秒會更新一次)

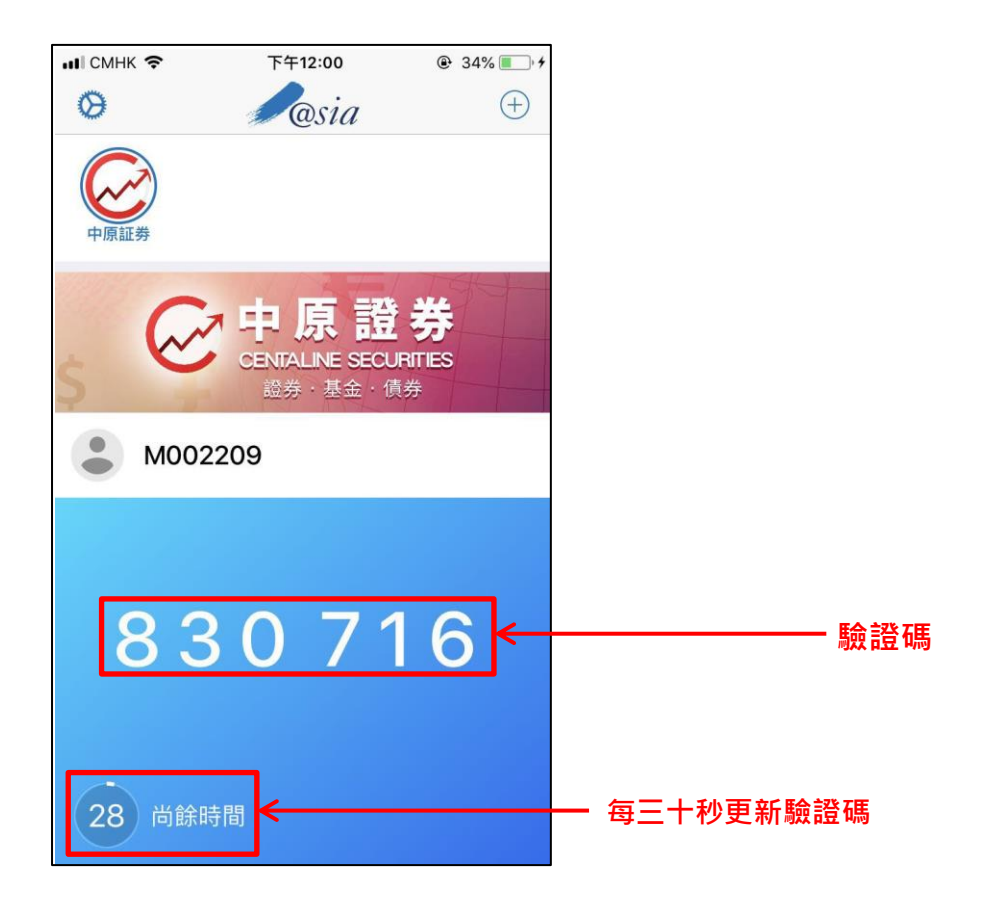

#### 6. 成功登錄您的帳戶

|                    | - NIA - MIA                       |          |            |      |        |      |             |             | English 简体中文 |
|--------------------|-----------------------------------|----------|------------|------|--------|------|-------------|-------------|--------------|
| CENTALINE SE       | 超 乔<br>ECURITIES LIMITED 港股買賣 IPC | )申請 戶口設; | ŧ          |      |        |      |             | 🗌 保持該       | 連線 登出        |
| ・姓名:<br>□ 日口Pfore: |                                   | Q        |            |      |        |      | 🔄 更新時間: - 🦸 | 剩餘即時報價: 298 |              |
| ▶ 户口 100,105.      |                                   | 現        | 價          | 開市價  | 最高價    | 最低價  | 前收市價        | 買賣差價        |              |
| 買入 (b)             | 沽出 (s)                            |          | -          | -    | -      | -    | -           | -           |              |
| 股票編號               |                                   |          | (-)        | 成交股數 | 成交金額   | 交易宗數 | 每手股數        | 交易貨幣        |              |
| 股票名稱               |                                   |          | and in the | -    | -      | -    | -           | -           |              |
|                    |                                   | 具八頃      | 黑田道        | 市盈率  | 周息率(%) | 52周高 | 52周低        | 市值          |              |
| 價格                 | HKD ▲ ▼ (單位:)                     | -        | -          |      | -      |      | -           | -           |              |
| 每手股數               |                                   | 相關新聞     |            |      |        |      |             |             |              |
| 股數                 | M002209                           |          |            |      |        |      |             |             |              |
| 買賣盤種類              | 増強限價盤 ▼                           |          |            |      |        |      |             |             |              |
|                    | 程式下單 取消 繼續                        |          |            |      |        |      |             |             |              |

### 一般問題(Q & A)

#### 1. 甚麼是「iAsiaToken 手機編碼器」?

iAsiaToken 是用以產生一次驗證碼,以登入中原證券網上交易戶口的手機應用程式,可安裝在不同的流動裝置上。客戶 每次登入網上戶口時,必須透過此應用獲取驗證碼,並輸入至相關頁面,方可成功登入。

#### 2. 如何獲取「iAsiaToken 手機編碼器」?

客戶可透過以下連結或 QR Code 下載至手機。

|         | 蘋果系統 (IOS)                | 安卓系統 (Android)           |
|---------|---------------------------|--------------------------|
| 下載連結    | Download on the App Store | GET IT ON<br>Google play |
| QR Code |                           |                          |

3. 「iAsiaToken 手機編碼器」可用於登入哪些中原證券的網上交易平台?

客戶可以該程式登入網上證券交易及一般流動手機裝置的交易平台。

4. 同一網上交易賬戶,可否登記多於一個流動裝置,以使用「iAsiaToken 手機編碼器」?

不可以,每個網上登入賬戶,只可對應一部已完成設置的「iAsiaToken 手機編碼器」的流動裝置。

5. 我可否在同一部流動裝置的「iAsiaToken 手機編碼器」上·绑定多於一個中原證券的網上交易賬戶?

可以。舉例說,若您同時有孖展及現金帳戶,可在同一流動裝置的「iAsiaToken 手機編碼器」上,綁定該兩個戶口。

6. 如因遺失或其他問題 (如換新的手機),而需重置「iAsiaToken 手機編碼器」,該如何處理? 可致電中原證券客戶服務熱線 (852)3968-2222,我們的客戶服務員會幫助您。

7. 如我使用海外電話號碼,是否仍可啟動「iAsiaToken 手機編碼器」?

即使您身處海外,「iAsiaToken 手機編碼器」仍可產生驗證碼。